### Step #1

Download "E911RLMStandaloneSetup" for Macs and/or Windows Machines here:

- Windows Machine RLM (Remote Location Manager) Application
   <a href="https://uab.app.box.com/s/2ipmw36ahqv0q38p53moef85xqb23k7h/folder/290583255833">https://uab.app.box.com/s/2ipmw36ahqv0q38p53moef85xqb23k7h/folder/290583255833</a>
- Mac Machine RLM (Remote Location Manager) Application
   <a href="https://uab.app.box.com/s/2ipmw36ahqv0q38p53moef85xqb23k7h/folder/290584569003">https://uab.app.box.com/s/2ipmw36ahqv0q38p53moef85xqb23k7h/folder/290584569003</a>

Once downloaded double click on the application to install.

The E911 **R**LM Setup Wizard should appear. Which will help guide you through the installation.

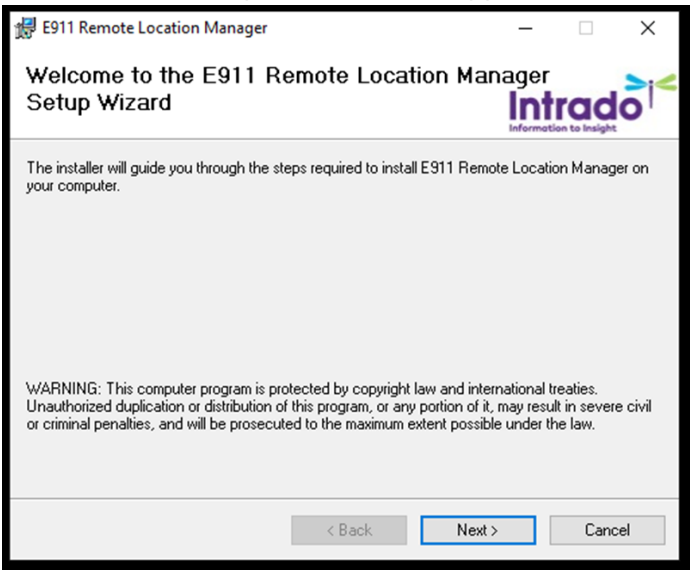

Once the screen appears Click "Next"

## Step #2

The E911 **R**emote **L**ocation **M**anager License Agreement dialog box should appear.

| 17                                                                                                    | E911 Remote Location Manager                                                                                                    |                                                                                          |                                                                  | _                                       |                              | $\times$ |
|----------------------------------------------------------------------------------------------------|----------------------------------------------------------------------------------------------------|------------------------------------------------------------------------------------------|------------------------------------------------------------------|-----------------------------------------|------------------------------|----------|
| L                                                                                                    | icense Agreement                                                                                                    |                                                                                          | la la                                                            | ntr                                     |                              | 51~      |
| Please take a moment to read the license agreement now. If you accept the terms below, click "I<br>Agree", then "Next". Otherwise click "Cancel". |                                                                                                    |                                                                                          |                                                                  |                                         |                              | 1        |
|                                                                                                    | Intrado, INC. ("Intrado")                                                                                                    |                                                                                          |                                                                  |                                         |                              | ^        |
|                                                                                                    | LICENSE AGREEMENT                                                                                                    |                                                                                          |                                                                  |                                         |                              |          |
|                                                                                                    | IMPORTANT: PLEASE READ BEFORE                                                                                                    | E USING THE INTRA                                                                        | DO SOFTWARE                                                      |                                         |                              |          |
|                                                                                                    | Do not use the Intrado Remote L<br>until you (the "Customer") have of<br>conditions. By using the Softwar<br>are binding you and your employ | ocation Manager"<br>carefully read the f<br>e, you agree to the<br>yer (collectively the | software (the<br>following term<br>terms of this<br>customer") t | "Softw<br>is and<br>Agreem<br>to the to | are")<br>ient and<br>erms of | \$       |
|                                                                                                    | O I Do Not Agree                                                                                                    | <ul> <li>I Agree</li> </ul>                                                              |                                                                  |                                         |                              |          |
|                                                                                                    |                                                                                                    | < Back                                                                                   | Next >                                                           |                                         | Cancel                       |          |

Select "I Agree" then Click "Next"

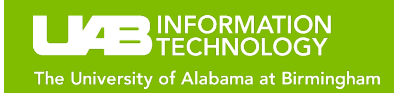

## Step #3

The Protocol dialog box should appear asking you to choose a protocol.

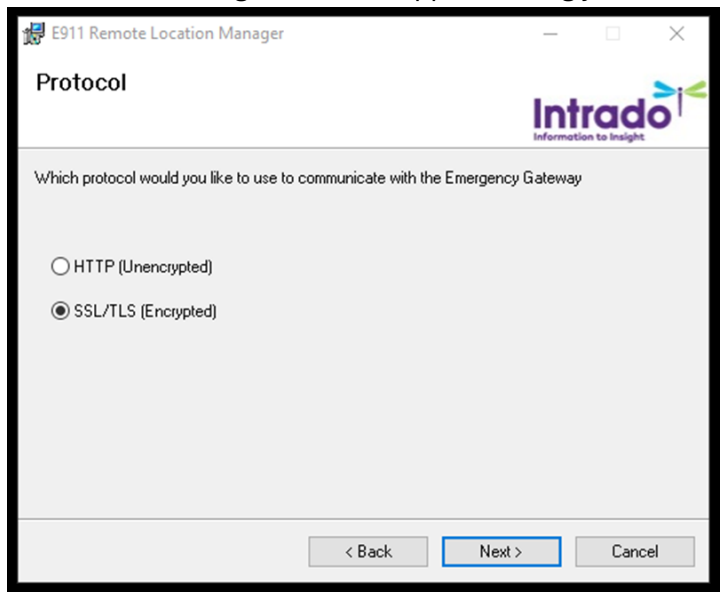

Select "SSL/TLS [Encrypted]" Then Click "Next"

## Step #4

You should see the *Emergency Gateway Settings* dialog box appear. Enter the required information in it's proper field as stated below.

| 🛃 E911 Remote Location Manager                   |           |         | _          |      | $\times$    |
|--------------------------------------------------|-----------|---------|------------|------|-------------|
| Emergency Gateway Settings                       | i         |         | Informatio |      | <b>o</b>  < |
| Please provide the IP address(es) or FQDN of the | Emergency | Gateway |            |      |             |
| Primary EGW:                                     |           |         |            |      |             |
| egw1.telecom.uab.edu,egw2.telecom.uab.edu        | I         |         |            |      |             |
| Primary Port:                                    |           |         |            |      |             |
| 443                                              |           |         |            |      |             |
| Secondary EGW:                                   |           |         |            |      |             |
| rlm.911.intrado.com                              |           |         |            |      |             |
| Secondary Port:                                  |           |         |            |      |             |
| 443                                              |           |         |            |      |             |
|                                                  |           |         |            |      |             |
| < 1                                              | Back      | Next>   |            | Canc | el          |
|                                                  |           |         |            |      |             |

Enter Primary EGW: egw1.telecom.uab.edu,egw2.telecom.uab.edu Enter Primary Port: 443 Enter Secondary EGW: rlm911.intrado.com Enter Secondary Port: 443

Once you have entered all the required information and verified Click "Next"

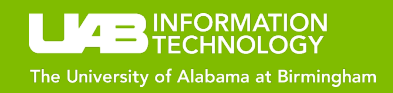

## Step #5

The E911 **R**emote **L**ocation **M**anager IP-PBX Settings dialog box will then appear asking you to enter the IP-PBX ID Enter **5** in the IP-PBX ID field then Click "*Next*"

| 🔀 E911 Remote Location Manager                                          | _         |                      | $\times$ |
|-------------------------------------------------------------------------|-----------|----------------------|----------|
| IP-PBX Settings                                                         |           |                      | ><       |
|                                                                         | Informat  | ICC<br>ion to Insigh | ĮO'      |
| Please provide the IP-PBX ID for this workstation, as configured on the | Emergency | Gateway              | (EGW)    |
|                                                                         |           |                      |          |
| IP-PBX ID:                                                              |           |                      |          |
| 5                                                                       |           |                      |          |
|                                                                         |           |                      |          |
|                                                                         |           |                      |          |
|                                                                         |           |                      |          |
|                                                                         |           |                      |          |
|                                                                         |           |                      |          |
| < Back Nex                                                              | «t >      | Can                  | cel      |

## Step #6

Then you will be asked to select if you would like E911 **R**emote Location Manager to launch when Windows starts up. Confirm that launch at startup is selected then Click "*Next*"

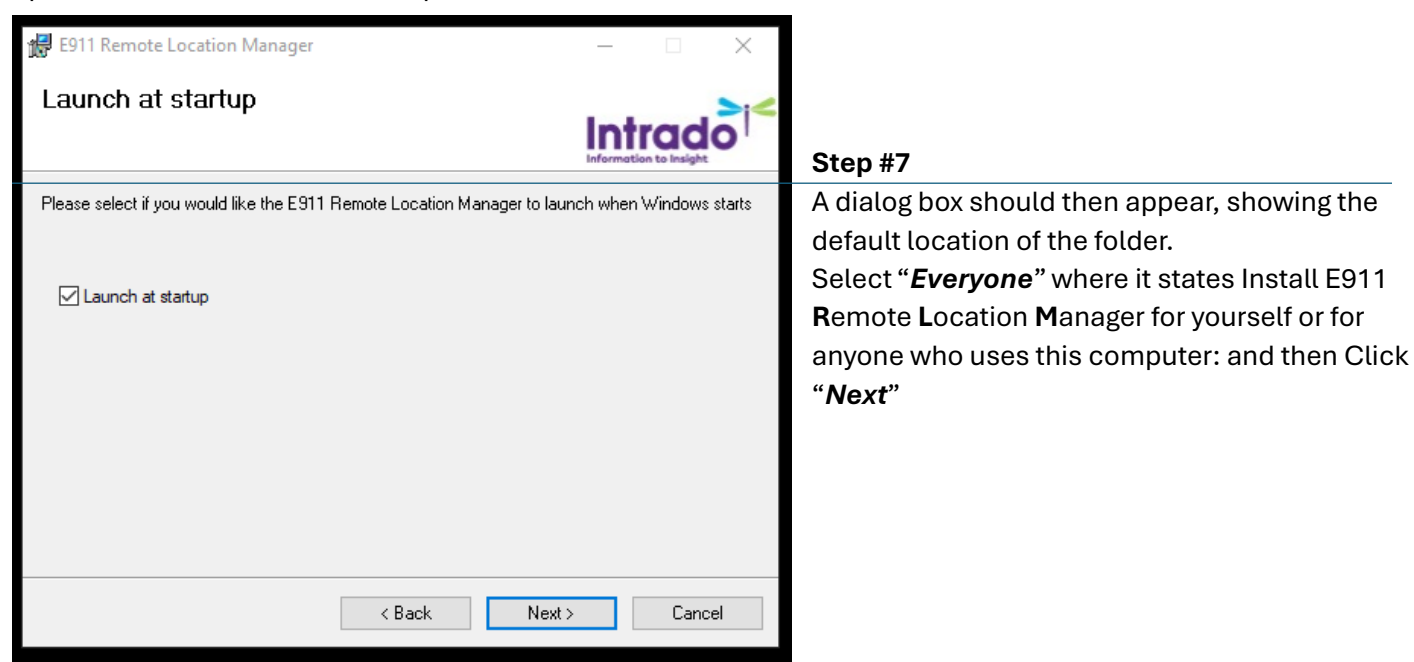

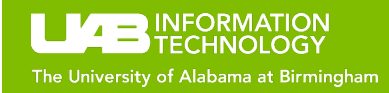

| 🙀 E911 Remote Location Manager                                                   |                          |                    | _         |             | $\times$ |  |
|----------------------------------------------------------------------------------|--------------------------|--------------------|-----------|-------------|----------|--|
| Select Installation Folde                                                        | F                        |                    | Informat  |             | 0        |  |
| The installer will install E911 Remote Location Manager to the following folder. |                          |                    |           |             |          |  |
| To install in this folder, click "Next". To in<br><u>F</u> older:                | istall to a different fo | older, enter it be | low or (  | click "Brov | vse".    |  |
| C:\Program Files (x86)\Intrado\E911                                              | Remote Location M        | anager\            |           | Browse      |          |  |
|                                                                                  |                          |                    |           | Disk Cost.  |          |  |
| Install E911 Remote Location Manage                                              | r for yourself, or for a | anyone who us      | es this d | computer:   |          |  |
|                                                                                  | < Back                   | Next >             |           | Can         | cel      |  |

## Step #8

A dialog box should then appear asking you to "*Confirm the Installtion*" Click "*Next*" to Confirm.

| 🕷 E911 Remote Location Manager             |                    |                   | _        |            | $\times$ |
|--------------------------------------------|--------------------|-------------------|----------|------------|----------|
| Confirm Installation                       |                    | l.                | ntr      | ad         |          |
|                                            |                    | Inf               | ormation | to Insight | ·        |
| The installer is ready to install E911 Rem | ote Location Manag | ger on your compu | ter.     |            |          |
| Click "Next" to start the installation.    |                    |                   |          |            |          |
|                                            |                    |                   |          |            |          |
|                                            |                    |                   |          |            |          |
|                                            |                    |                   |          |            |          |
|                                            |                    |                   |          |            |          |
|                                            |                    |                   |          |            |          |
|                                            |                    |                   |          |            |          |
|                                            |                    |                   |          |            |          |
|                                            |                    |                   |          |            |          |
|                                            |                    |                   |          |            |          |
|                                            | < Back             | Next >            |          | Canc       | el       |

# Step #9

The following dialog boxes should appear showing the installation has proceeded and completed. Once the process is complete Click "*Close*"

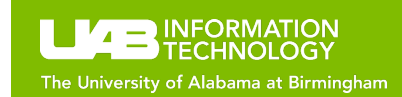

| 🛃 E911 Remote Location Manager                                                                                                    |                                                    |                         | _          |                      | $\times$    |
|----------------------------------------------------------------------------------------------------|----------------------------------------------------|-------------------------|------------|----------------------|-------------|
| Installing E911 Remote                                                                                                    | Location Ma                                        | inager                  | Int        |                      | <b>o</b>  < |
| E911 Remote Location Manager is being                                                                                                    | g installed.                                       |                         |            |                      |             |
| Please wait                                                                                                    |                                                    |                         |            |                      | _           |
|                                                                                                    |                                                    |                         |            |                      |             |
|                                                                                                    |                                                    |                         |            |                      |             |
|                                                                                                    |                                                    |                         |            |                      |             |
|                                                                                                    |                                                    |                         |            |                      |             |
|                                                                                                    | ( Daak                                             | Marth                   |            | Cana                 |             |
|                                                                                                    | < Back                                             | Next >                  |            | Lanc                 | ei          |
|                                                                                                    |                                                    |                         |            |                      |             |
| 扰 E911 Remote Location Manager                                                                                                    |                                                    |                         |            |                      | $\times$    |
| B911 Remote Location Manager                                                                                                    |                                                    |                         | Int        | rad                  | ×           |
| Begin Remote Location Manager                                                                                                    | en successfully install                            | led.                    | Int        | rad                  | ×           |
| <ul> <li>E911 Remote Location Manager</li> <li>Installation Complete</li> <li>E911 Remote Location Manager has been<br/>Click "Close" to exit.</li> </ul> | en successfully install                            | led.                    | Int        | rad                  | ×           |
| E911 Remote Location Manager<br>Installation Complete<br>E911 Remote Location Manager has bee<br>Click "Close" to exit.                                   | en successfully install                            | led.                    | Int        | rad<br>in to insight | ×           |
| E911 Remote Location Manager<br>Installation Complete<br>E911 Remote Location Manager has bee<br>Click "Close" to exit.                                   | en successfully install                            | led.                    | Int        | rad<br>on to insight | ×           |
| E911 Remote Location Manager<br>Installation Complete<br>E911 Remote Location Manager has bee<br>Click "Close" to exit.                                   | en successfully install                            | led.                    | Int        | rad<br>in to insight | ×           |
| E911 Remote Location Manager Installation Complete E911 Remote Location Manager has bee Click "Close" to exit.  Please use Windows Update to check for    | en successfully install<br>or any critical updates | led.<br>s to the .NET f | Informatio | rad<br>In to insight | ×           |

# Step #10 To confirm E911 Remote Location Manager app is running

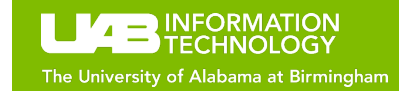

1. In the search bar Type: **E911** then hit enter...

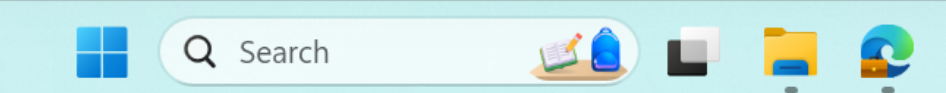

a. You should see the following *pop-up* confirming the E911 RLM app is running.

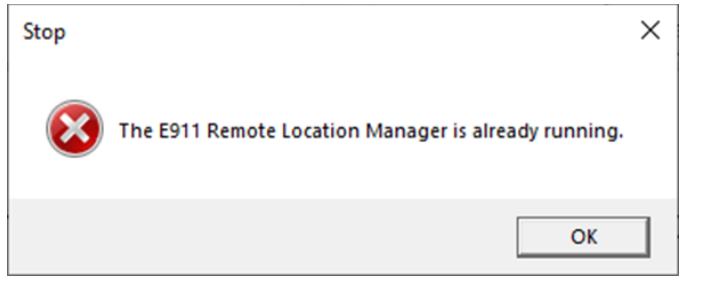

Please note: If the E911 RLM application is not running, you should locate an icon similar to the one shown below. This icon should be positioned on your computer's taskbar:

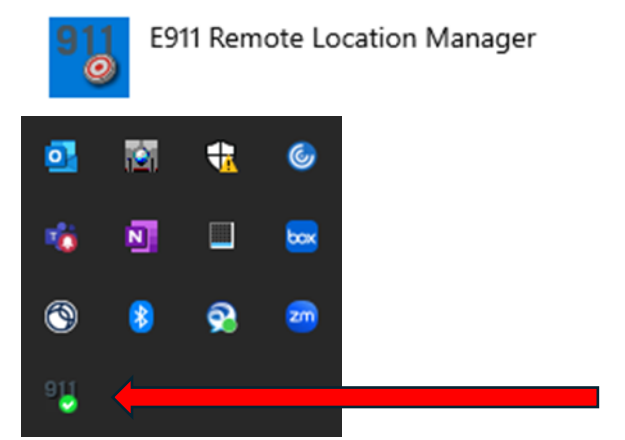

- 2. Click on the icon on the task bar to view the e911 RLM application
- 3. Click on the 911 icon to open the application

#### Step #11

Once you have located the application and launched it, you will now need to set up your location. To set your location follow the instructions below:

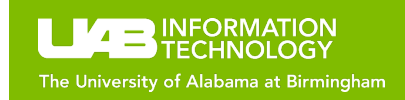

| 911 Remote Location Manager                              | ? ×                  |
|----------------------------------------------------------|----------------------|
| There is no address configured for your current location | n.                   |
| Set my Address Ignore Location                           |                      |
| Intr                                                     | ado <sup>j&lt;</sup> |

### Select "SET MY ADDRESS"

**NOTE:** YOU WILL REQUIRED TO SET AT LEAST ONE LOCATION. IF YOU WORK IN ADDITIONAL LOCATIONS SEE APPENDEX A FOR MULTIPLE LOCATION SETUP. APPENDEX A IS LAST PAGE OF THIS DOCUMENT.

# NOTE: YOU DO NOT HAVE TO BE VPN'D IN IF YOU ARE ON CAMPUS

## IF YOU ARE OFF CAMPUS CONFIRM YOU ARE VPN'd IN UAB NETWORK BEFORE PROCEEDING!

#### **Cisco Secure Client AnyConnect**

Enter the appropriate information you were provided. If you are not sure contact ASKIT for more information.

| Scisco Secure Client        |              | —  |         | $\times$ |
|-----------------------------|--------------|----|---------|----------|
| AnyConnect<br>Ready to conn | VPN:<br>ect. |    | Connect |          |
|                             | 一人一一。        | Α. |         | - de ale |
| \$ ∪                        |              |    |         | cisco    |

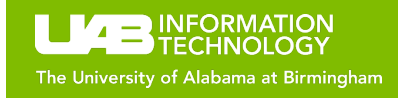

| 911 Remote Location Manag          | er                         | ? ×     |
|------------------------------------|----------------------------|---------|
| Edit the address for this location | :                          |         |
| Address Label                      | REMOTE LOCATION            |         |
| House Number *                     | 123                        |         |
| Street Name *                      | HICKORY ST                 |         |
| Additional Info                    | ex: Suite, Apt number, etc |         |
| City *                             | BIRMINGHAM                 |         |
| State *                            | Alabama 🗸                  |         |
| ZIP *                              | 35242                      |         |
| Save                               | Delete Cancel              |         |
|                                    |                            | Intrado |

### Enter "Your" Current:

- Address Label: Name based on current area, i.e. "Remote Location"
- **House Number:** *The physical address*
- Street Name: Physical street name
- **City:** Current city
- State: Current state
- Zip: Current zipcode

The above is an example and address label can be named to your unique location. The address will be validated so be sure to enter the accurate physical location. Be sure to **SAVE** before closing the window.

#### **APPENDEX A**

If you work as a hybrid employee or work from multiple locations (WHEATHER ON OR OFF CAMPUS) you will be required to set multiple addresses.

## **IMPORTANT:**

YOU MUST BE Signed in the UAB network via VPN when setting up your address for E911 validation. This will be required for both wired and wireless connections. You must set up your address even if you are physically connected to UAB network.

**THIS ONLY APPLIES TO Jabber** on your laptop, computer or tablet. This <u>does not</u> apply to Jabber installed on iPhone or Android mobile phones.

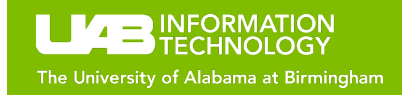